# HTML 列表和表格标签的应用

1.设计列表页面(主题:同创科技企业文化)

(1)页面基本信息编写

"文件"→"新建"→"项目"菜单,弹出"新建项目"对话框。在左侧"最近的母版" 列表中选择"Visual C#"类型节点,在窗口右侧选择"ASP.NET Web 应用程序",在"名称" 文本框中输入项目名称 "exercise3",单击"浏览"按钮选择合适的存储路径,单击"确定" 按钮,创建一个新的 Web 项目。

在解决方案资源管理器中,右击项目名称"exercise3",弹出快捷菜单,选择"添加" →"新建文件夹",将新建的文件夹重新命名为"Images",右击"Images"文件夹,拷贝实 验素材"EX2 实例素材"中的"images"文件夹到"Images"文件夹。

在解决方案资源管理器中,右击项目名称"exercise3",弹出快捷菜单,选择"添加" → "新建项",选择"HTML页",在名称文本框内输入文件名为 EnterpriseCulture .html,单 击"添加"按钮向项目中添加一个新的静态页面。

点击 "源"按钮切换到代码编写模式,分别对

EnterpriseCulture .html 页面进行以下设置:

设置页面标题为: 同创科技有限公司企业文化; 设置页面主体基本信息: 背景图片、默认字体颜色; 为页面设计题头: 插入 Logo、插入水平分割线。 效果如图 2-1 所示,代码如下:

<html >

<head>

<meta http-equiv="Content-Type" content="text/html; charset=utf-8" />

<title>同创科技有限公司企业文化</title>

</head>

<body background="images/blank.gif" text="#6666666" >

```
<img src="images/top1.jpg" align="left" alt="公司Logo" width="200" height="65" /> <h1 align="left">同创科技有限公司企业文化 </h1><br/>>
```

```
<hr align="center" width="1200" size="3" color="#999999"/><br/>
```

</body>

#### </html>

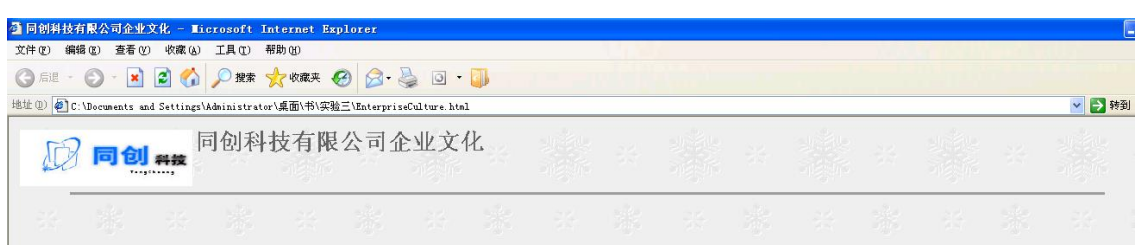

#### 图 2-1 页面基本信息效果

## (2) 插入无序列表

应用无序列表表达 EX3 中的文件"同创科技有限公司企业文化.txt"的第一段 文字,并设置无序列表的序号类型为正方形项目符号:□,效果如图 2-2 所示,代码如下: <strong>"透明文化"之"八座灯塔"核心价值观</strong><br/>

#### ul type="square">

- 承诺——大声说出自己的责任,主动展现自己的最大价值
- 服务——助人为先,客户为本
- 身敢一一舍巧而用拙
- 谦逊——倾听和学习,对人永远的尊重
- 积极——辐射积极的能量
- 开放——简单就是力量,透明产生信任
- 创新——经历错误,积累成功
- 坚韧——以智慧和执着迎接挑战

|                                                                                                    | 🚰 同创科技有限公司企业文化 - Licrosoft Internet Explorer                                                                                                    |
|----------------------------------------------------------------------------------------------------|----------------------------------------------------------------------------------------------------|
|                                                                                                    | 文件 (2) 編輯 (2) 查看 (2) 收藏 (4) 工具 (2) 帮助 (4)                                                                                                    |
| 同创科技有限公司企业文化 - Microsoft Internet Explorer                                                                                     | 🔇 后退 - 🔘 - 💌 🗟 🏠 🔎 搜索 📌 收藏夹 🧭 🔗 - 🌺 🗔 - 🜗                                                                                                    |
| (件 le) 编辑 le) 查看 ly) 收藏 la) 工具 lg) 帮助 ly)                                                                                      | 地址 @) 🎻 C:\Documents and Settings\Administrator\桌面\书\实验三\EnterpriseCulture.html                                                                                                    |
|                                                                                                    | ▶ 同创科技有限公司企业文化                                                                                                    |
| 址 ⑪ 🛃 C:\Documents and Settings\Administrator\桌面\书\实验三\EnterpriseCulture.html                                                  |                                                                                                    |
| 日内的壮大四八日人小之八                                                                                                    |                                                                                                    |
|                                                                                                    |                                                                                                    |
| <b>同创 #按</b> 回创科技有限公司企业义化                                                                                                    | "透明文化"之"八座灯塔"核心价值观                                                                                                    |
| 问 同创 #按                                                                                                    | "透明文化"之"八座灯塔"核心价值现<br>"透明文化"之"八座灯塔"核心价值现<br>● 承诺──大声说出自己的责任,主动原现自己的最大价值<br>● 职务────」从为生,客户为本                                                                                                    |
| □ □ □ □ □ □ □ □ □ □ □ □ □ □ □ □ □ □ □                                                                                          | ▲ "透明文化"之"八座灯莺"核心价值现 ● 承诺——大声说出自己的责任,主动原现自己的最大价值 ● 服务——助人为先,客户为本 ● 奥敦——舍巧而用批 ● 奥敦——舍巧而用批                                                                                                    |
| <b>同创 科技</b><br>回创 科技<br>通過 科技<br>通過 科技<br>通過 科技<br>通過 科技<br>通過 科技<br>通過 科技<br>通過 科技<br>通過 科技<br>通過 科技                         | *透明文化"之"八座灯莺"核心价值现<br>*递明文化"之"八座灯莺"核心价值现<br>                                                                                                    |
| □○○○○○○○○○○○○○○○○○○○○○○○○○○○○○○○○○○○○                                                                                          | *透明文化*之*/人座灯莺*核心价值现 •承诺——大声说出自己的责任,主动展现自己的最大价值 服务——助人为先,客户为本 累条——金巧而用拙 ·谦逊——他巧而用拙 ·谦逊——他听和学习,对人永远的尊重 ·取役人···································                                                                                                    |
| <ul> <li>□○○○○○○○○○○○○○○○○○○○○○○○○○○○○○○○○○○○○</li></ul>                                                                       | *透明文化*之*/人逐灯幣*核心价值现 <ul> <li>承诺——大声说出自己的责任,主动展现自己的最大价值</li> <li>服务——助人为先,客户为本</li> <li>夏款——查写而用提</li> <li>遗验——他可而用提</li> <li>遗验——他可有用提</li> <li>遗验——他们和学习,对人永远的尊重</li> <li>取很——低额积极的能量</li> <li>开放——简单就是力量,透明产生信任</li> <li>创新——已招错误,很知是现点力,</li> <li>至初——以當慧和执着迎供挑战</li> </ul> |
| ○○ 同创 科技<br>中的科技有限公司企业又和<br>每期文化"之",从底灯塔"核心价值观<br>● 承诺——大声说出自己的责任、主动展现自己的最大价值<br>● 服务——随人为先,客户为本<br>● 累數——查写而用提<br>● 運動——查写而用提 | ★ "透明文化"之"八座灯常"核心价值现 • 承诺——大声说出自己的责任,主动展现自己的最大价值 服务——助人为先,客户为牛 勇教——台写而用指 · 谦进——倾河南岸3、对人永远的尊重 · 我很一一個草類最力量,透明产生信任 · 可斯——何草類最力量,透明产生信任 · 创新——已名时错误,积累成力 至初 —— 以增易和执着迎供挑战 * 透明之此"之"六条组线                                                                                           |
| □○○○○○○○○○○○○○○○○○○○○○○○○○○○○○○○○○○○○                                                                                          | 火 "透明文化"之"八座灯常"核心价值观 ● 承诺——大声说出自己的责任。主动展现自己的最大价值 ●服务——助人为先,客户为牛 ●男教(——697而用提) ●研制中学习,对人永远的尊重 ●我很一一编辑权极的能量 ● 开放——简章能是力量。透明产生信任 ●创新——经历错误,积累成功 • 坚韧——10常着和我看如探线战 "透明文化"之"六条红线                                                                                                    |
| ○○○○○○○○○○○○○○○○○○○○○○○○○○○○○○○○○○○○                                                                                           | ★ "透明文化"之"八座灯莺"核心价值现 ● 赤诺──大声说出自己的责任,主动展现自己的最大价值 ● 服务──助人为步,客户为本 ● 服务──助人为步,客户为本 ● 男牧──管巧而用出 ● 强权·──经师和学习,对人术还的事重 ● 我校──編教授政府治量 ● 开牧 ·──简单就是力量,透明产生信任 ● 创新──经历错误,积累成功 ● 呈初──以智慧和政者迎接挑战 *透明文化"之"六条红线 * 不敢巧 * 不敢巧                                                                |

图 2-2 第一段文字无序列表

## 图 2-3 第二段文字有序列表

(3) 插入有序列表

应用有序列表表达 EX3 中的文件"同创科技有限公司企业文化.txt"的第二段 文字,并设置有序列表的序号类型为 i,效果如图 2-3 所示,代码如下: <strong>"透明文化"之"六条红线</strong><br/>

(4) 插入定义列表

应用定义列表<dl></dl>表达 EX3 中的文件"同创科技有限公司企业文化.txt"的第三段 段文字,效果如图 2-8 所示,代码如下:

<strong>九城"透明企业文化"之"三只引擎"</strong><<br/>

<dl>

<dt>组织的力量——我们是怎样的人</dt>

<dd>坚持以组织愿景为信仰,去寻找和聚集一群志同道合的人们,以团队精神心满意 足地工作,实现组织的目标,并创造自身的价值; </dd>

<dt>制度的力量——我们怎样成长</dt>

<dd>坚持以制度的传承和优化来坚守组织的核心价值并推动不断进步; </dd>

<dt>使命的力量——我们该贡献怎样的价值</dt>

<dd>坚持以"先驱精神","光荣"地追求技术的创新和商业的"差异化",为锁定的领域带来独特的影响。</dd>

</dl>

| 同创 ##                                                                                                    | 技有限                | 公司             | 企业文化             | Ł                  |         | 52    |      |
|----------------------------------------------------------------------------------------------------|--------------------|----------------|------------------|--------------------|---------|-------|------|
| "透明文化"之"八座灯塔"核心价值观                                                                                                    | 28<br>28           | 彩              | - 22             | 調                  | 35      |       | 56   |
| <ul> <li>承诺——大声说出自己的责任,主动展现自行</li> <li>服务——助人为先,客户为本</li> <li>勇敢——舍巧而用拙</li> <li>谦逊——倾听和学习,对人永远的尊重</li> <li>积极——辐射积极的能量</li> <li>开放——简单就是力量,透明产生信任</li> </ul> | 己的最大价值             |                |                  |                    |         |       |      |
| ■ 创新——经历错误,积累成功<br>■ 坚韧——以智慧和执着迎接挑战                                                                                                    |                    |                |                  |                    |         |       |      |
| <ul> <li>"透明文化"之"六条红线</li> <li>i. 不贪婪、不取巧</li> <li>ii. 不粉饰、不封闭</li> <li>ii. 不懈怠、不浪费</li> </ul>                                                                |                    |                |                  |                    |         |       |      |
| <b>九城"透明企业文化"之"三只引擎</b> "<<br>组织的力量——我们是怎样的人<br>坚持以组织愿景为信仰。去寻找和聚集一群<br>制度的力量——我们怎样成长<br>坚持以制度的传承和优化未坚守组织的核心4<br>使命的力量——我们该贡献怎样的价值                             | 志同道合的人们<br>介值并推动不断 | ],以团队精<br>f进步; | <b>菲神心满意足地</b> 二 | C作,实现 <sup>;</sup> | 且织的目标,并 | 创造自身的 | ]价值; |

#### 图 2-4 第三段自定义列表

(5) 插入嵌套列表

应用无序列表将 EX3 中的文件"同创科技有限公司企业文化.txt"三段文字小标题设置成为无序列表,列表的序号类型为默认值,并使(2)(3)(4)所建立的列表嵌套入本无序列表,效果如图 2-5 所示,代码如下:

```
<strong>"透明文化"之"八座灯塔"核心价值观</strong><br/>
```

•••••

<strong>"透明文化"之"六条红线</strong><br/>br/>

•••••

<strong>九城"透明企业文化"之"三只引擎"</strong><br/>

<dl>

•••••

</dl>

| ● 同创科技有限公司企业文化 - ■icrosoft<br>文件(P) 编号(P) 存着(V) 收藏(A) 工具(P)                                                           | Internet Explorer<br>帮助(4)     |                                                                                                    |       |        |       |         |  |
|----------------------------------------------------------------------------------------------------|--------------------------------|----------------------------------------------------------------------------------------------------|-------|--------|-------|---------|--|
| ③ 后退 · ② · ▲ ② 《 》 搜索                                                                                                 | ☆收藏夹 🚱 🔗・                      | マン       マン       マン         interpriseCulture.html       可企业文化         可企业文化       ゴ         「       、         以回队精神心满意足地工作,实现组织的目标,并创造自身的价值,<br>下断进步,         差异化",为锁定的颈域带来独特的影响。 |       |        |       |         |  |
| 地址 (D) 🙋 C:\Documents and Settings\Administra                                                                         | tor\桌面\书\实验三\Enterpr           | iseCulture.html                                                                                                    |       |        |       |         |  |
| 同创 ##                                                                                                    | 技有限公司公                         | 全业文化                                                                                                    | 12    |        |       |         |  |
| ● "透明文化"之"八座灯塔"核心价值观<br>■ 承诺——大声说出自己的责任,主运<br>= 昭会——时上为生、客户为本                                                         | 力展现自己的最大价值                     |                                                                                                    |       |        |       |         |  |
| ● 版为一一副以入力元。存广力平<br>● 勇敢——名巧而用拙<br>● 谦逊——倾听和学习,对人永远的真<br>● 积极——辐射积极的能量<br>● 开放——简单就是力量,透明产生们<br>● 创新——经历错误,积累成功       | 算 <u>重</u><br>言任               |                                                                                                    |       |        |       |         |  |
| <ul> <li>坚韧——以智慧和执着迎接挑战</li> <li>"透明文化"之"六条红线</li> <li>i. 不贪婪、不取巧</li> <li>道. 不粉饰、不封闭</li> <li>ii. 不粉饰、不封闭</li> </ul> |                                |                                                                                                    |       |        |       |         |  |
| 1.5.3.3.3.3.3.3.3.3.3.3.3.3.3.3.3.3.3.3.                                                                              | 發集一群志同道合的人们,し<br>只的核心价值并推动不断进去 | 以团队精神心满意<br>步;                                                                                                    | 足地工作, | 实现组织的目 | 标,并创递 | ±自身的价值; |  |
| 使命的力量——我们该贡献怎样的价值<br>坚持以"先驱精神","光荣"地追求招                                                                               | 5术的创新和商业的"差异化                  | ",为锁定的领域                                                                                                    | 带来独特的 | 的影响。   |       |         |  |
|                                                                                                    |                                |                                                                                                    |       |        |       |         |  |

图 2-5 列表嵌套后的总体效果

#### 2. 用表格表达数据内容

(1)在解决方案资源管理器中,右击项目名称"exercise3",弹出快捷菜单,选择"添加"→"新建项",选择"HTML页",在名称文本框内输入文件名为 SalesStatistics.html,单击"添加"按钮向项目中添加一个新的静态页面。

点击 **"源"**按钮切换到代码编写模式,分别对 EnterpriseCulture .html页面进行以下设置:页面设置标题为:同创科技有限公司 2010 年销 售统计,代码如下:

<title>同创科技有限公司 2010 年销售统计</title>

(2)用 html 代码编写表格: 10 行\*4 列;带标题;带水平表头和垂直表头;并设置表格的宽为 542px 高为 313;表格的对齐方式、边框线条大小、边框颜色等等以及单元格的各种属性具体见程序清单。效果如图 2-6 所示:

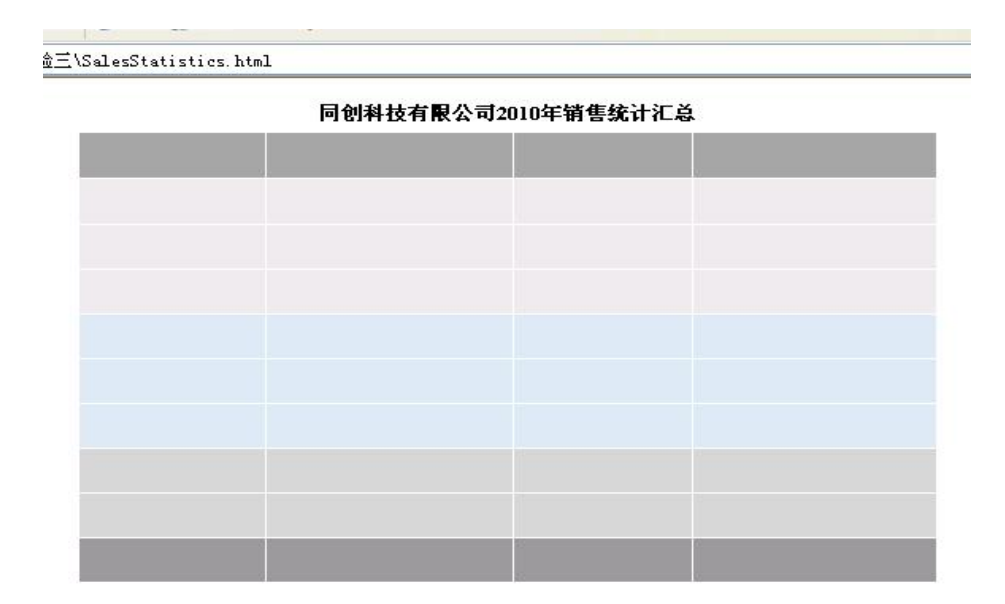

# 图 2-6 10 行 4 列带表格

(3)将第1列第2个单元格跨2、3、4行;第1列第3个单元格跨5、6、7行;第1
列第4个单元格跨8、9行;第10行第1个单元格跨1、2、3列,跨行设置完成效果如图2-11 所示:

|  | S |
|--|---|
|  |   |
|  |   |
|  |   |
|  |   |
|  |   |
|  |   |
|  |   |
|  |   |
|  |   |
|  |   |
|  |   |
|  |   |
|  |   |
|  | 1 |

#### 同创科技有限公司2010年销售统计汇总

图 2-7 跨行跨列设置完成效果

(4)按照样本图 2-2 所示,在表格中填入内容数据。
<!--SalesStatistics.html 代码-->
<!DOCTYPE html PUBLIC "-//W3C//DTD XHTML 1.0 Transitional//EN"</p>
"http://www.w3.org/TR/xhtml1/DTD/xhtml1-transitional.dtd">
<html xmlns="http://www.w3.org/1999/xhtml">
<head>

```
<meta http-equiv="Content-Type" content="text/html; charset=utf-8" />
<title>同创科技有限公司 2010 年销售统计</title>
</head>
<body>
<table width="542" height="313" border="0.5"
           align="center"
              bordercolor='#A6B9F0'
cellpadding="2" cellspacing="1" >
<caption>
<strong>同创科技有限公司 2010 年销售统计汇总 </strong>
</caption>
类别
项目
是否完
成
 销售收
入(万元)
软件
开发
 软件外包项目
 是
 ¥325.0
对内定向项目
 是
 ¥205.0
市场项目
 是
 ¥100.0
IT 产
品销售
 电脑销售
 是
 ¥60.0
```

```
数码销售
是
¥40.0
网络产品
是
¥ 50.0
培训
服务
校企合作
是
¥20.0
企业培训
是
¥ 80.0
总计:
¥880.0
</body>
</html>
3. 应用表格布局页面
(1) 页面基本信息编写
```

(1) 在解决方案资源管理器中,右击项目名称" exercise3",弹出快捷菜单,选择"添加"→"新建项",选择"HTML页",在名称文本框内输入文件名为 goods.html,单击"添加"按钮向项目中添加一个新的静态页面。

点击 □ 设计 □ 拆分 回 源 "源" 按钮切换到代码编写模式,分别对 goods .html

页面进行一下设置:

页面标题:同创科技有限公司热门产品展示;

页面背景图片: images/blank.gif。

(2) 插入布局表格

在页面主体部分插入布局表格,设置表格宽度为:1000,;边框宽度:0;代码如下:

(3) 布局公司 Logo 和网页主题

在步骤(2)所建的表格中插入第1行,并在第1行建立两个单元格,设置第1个单元格宽 240、高100;第2个单元格宽 850、水平对齐方式为: center、垂直对齐方式为: bottom。

分别为两个单元格插入内容:第1个单元格插入图片来自 EX3 实例素材/images/top1.jpg (宽 210,高 92);第2个单元格插入文字:"同创科技有限公司热门产品展示",并设置为标题1。

插入第2行,建立跨2列的一个单元格,并在单元格中插入一个水平分割线,线粗为3, 第(3)步完成后效果如图2-12,代码如下:

< tr >

<img src="images/top1.jpg" width="210" height="92" />

<h1>同创科技有限公司热门产品展示</h1>

<hr size="3">

| 🗿 同创科技有限公司热门产品展示               | 🕏 - Microsoft Inte | rnet Explorer  |                   |            |       |  |
|--------------------------------|--------------------|----------------|-------------------|------------|-------|--|
| 文件(E) 编辑(E) 查看(V) 收藏           | &) 工具① 帮助他         |                |                   |            | 5.455 |  |
| Ġ fil - 🕤 - 🖹 💈 🌔              | 🏠 🔎 搜索 🤺 收藏3       | स् 🚱 🍰 - 🌺 💿 - | •                 |            |       |  |
| 地址 (1) 🛃 E: \书\实验三\goods. html | L.                 |                |                   |            |       |  |
|                                |                    | 同创科技           | 友有限公司热问           | 〕产品展示      |       |  |
| <u> </u>                       |                    |                | <u> 36 - 56 -</u> | <u>港 沃</u> |       |  |
| antino antin                   |                    |                |                   |            |       |  |

图 2-8 布局公司 Logo 和网页主题

(4) 布局产品列表

为第(3)步骤所建表格插入第3行,在第3行第1个单元格内用无序列表表达"本月 热卖TOP5",并适当设置单元格属性和文字属性,所需文字来自"EX3实例素材\同创科技 产品展示素材.doc,"效果如图2-9,第3行第一个单元格代码如下:

<font color="#FF0000" size="+2.5" face="楷体">本月热卖 TOP5: </font>

联想 ThinkPad SL410k

联想 ThinkPad E40k

联想 ThinkPad SL410k

联想 ThinkPad X201i

联想 ThinkPad T410i

| 🗿 同创科技有限公司热门产品展示 -            | Licroso | ft Internet | Explore | T          |               |     |                      |     |  |  |
|-------------------------------|---------|-------------|---------|------------|---------------|-----|----------------------|-----|--|--|
| 文件(E) 编辑(E) 查看(V) 收藏(L)       | 工具 (I)  | 帮助(出)       |         |            |               |     |                      |     |  |  |
| Ġ fil - 🌍 - 📓 🛃 🏠             | ▶ 搜索    | 🥎 收藏夹 🍕     | 3 🗟 -   | <u>ه</u> . |               |     |                      |     |  |  |
| 地址 @) 🛃 E: \书\实验三\goods. html |         |             |         |            |               |     |                      |     |  |  |
|                               |         |             |         | 리시지 뒤      | - <del></del> | 시키뷰 | р-1 <del>- у</del> - | 미문근 |  |  |
| Trangeranay                   |         |             | ¶       | ባዊባላት ወ    | 们的            | 公可热 | 1,1,722,1            | 前展不 |  |  |
| 本月热卖TOP5:                     |         |             |         |            |               |     |                      |     |  |  |
| • 联想ThinkPad SL410k           |         |             |         |            |               |     |                      |     |  |  |
| • 联想ThinkPad E40k             |         |             |         |            |               |     |                      |     |  |  |
| • 联想ThinkPad SL410k           |         |             |         |            |               |     |                      |     |  |  |
| • 联想ThinkPad X201i            |         |             |         |            |               |     |                      |     |  |  |
| • 联想ThinkPad T410i            |         |             |         |            |               |     |                      |     |  |  |
|                               |         |             |         |            |               |     |                      |     |  |  |
|                               |         |             |         |            |               |     |                      |     |  |  |

图 2-9 布局左栏产品列表

(5) 布局产品详情

在第3行建立第2个单元格,再在此单元格嵌套一表格3行3列的表格,宽835,高222,边框宽度为0,适当设置单元格大小,表达3个产品的产品详情,所需文字来自"EX3 实例素材\同创科技产品展示素材.doc",图片来自"EX3 实例素材\images"效果如图2-14 所示,第3行第2个单元格代码如下:

<img src="images/ceLEEnBQi28w.jpg" width="111" height="82" />

<strong>联想 ThinkPad E40 (0578MDC) </strong><br />

所属: 联想 ThinkPad E40 系列屏幕尺寸: 14 英寸 16:9 处理器型: Intel 酷睿 i3 380M 处理器主: 2.53GHz 内存容量: 2GB DDR3 1066MHz 硬盘容量: 320GB 5400 转, SATA 显 卡芯片: ATI Mobility Radeon HD 操作系统: Windows 7

¥4560 2011-03-07

<img src="images/cez1d8KrxpGU.jpg" width="120" height="90" /><strong>联想 ThinkPad E40 (019957C) </strong>

所属: 联想 ThinkPad E40 系列屏幕尺寸: 14 英寸 16:9 处理器型: AMD 速龙 II P340 处理器主: 2.2GHz 内存容量: 2GB DDR3 1333MHz 硬盘容量: 320GB 5400 转, SATA 显卡芯片: ATI Mobility Radeon HD 操作系统: DOS

3999 2011-03-07

# 

<img src="images/cewKM6BwWs3uw.jpg" width="120" height="90"

/>

所属: 联想 ThinkPad SL410 系列屏幕尺寸: 14 英寸 16:9 处理器型: Intel 奔 腾双核 T4500 处理器主: 2.3GHz 内存容量: 1GB DDR3 1066MHz 硬盘容量: 250GB 5400 转, SATA 显卡芯片: Intel GMA X4500 操作系统: DOS

¥3250 2011-03-03

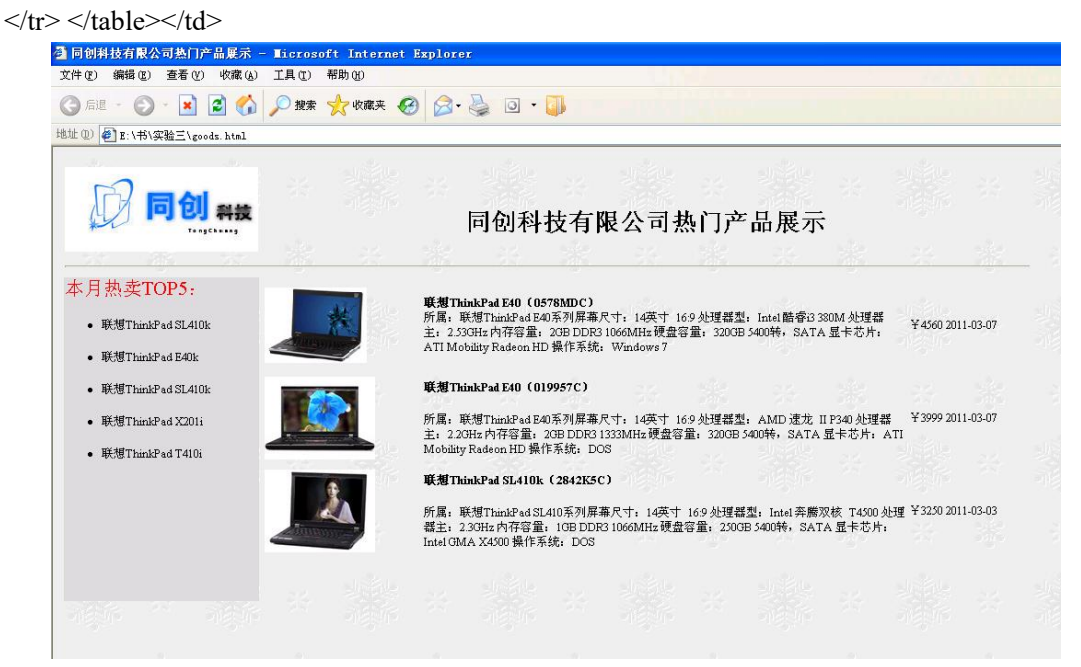

图 2-10 布局产品详情

(6) 布局页脚版权信息

为布局表格插入第4行,并在第4行,建立两个单元格,单元格高度为50,在第4行 第2个单元格插入图片来自"EX3实例素材\images\bottom.gif",适当设置图片的大小,第4 行代码如下:

```
="images/bottom.gif" width="943" height="70" />
```